# EG30 边缘计算网关用户手册

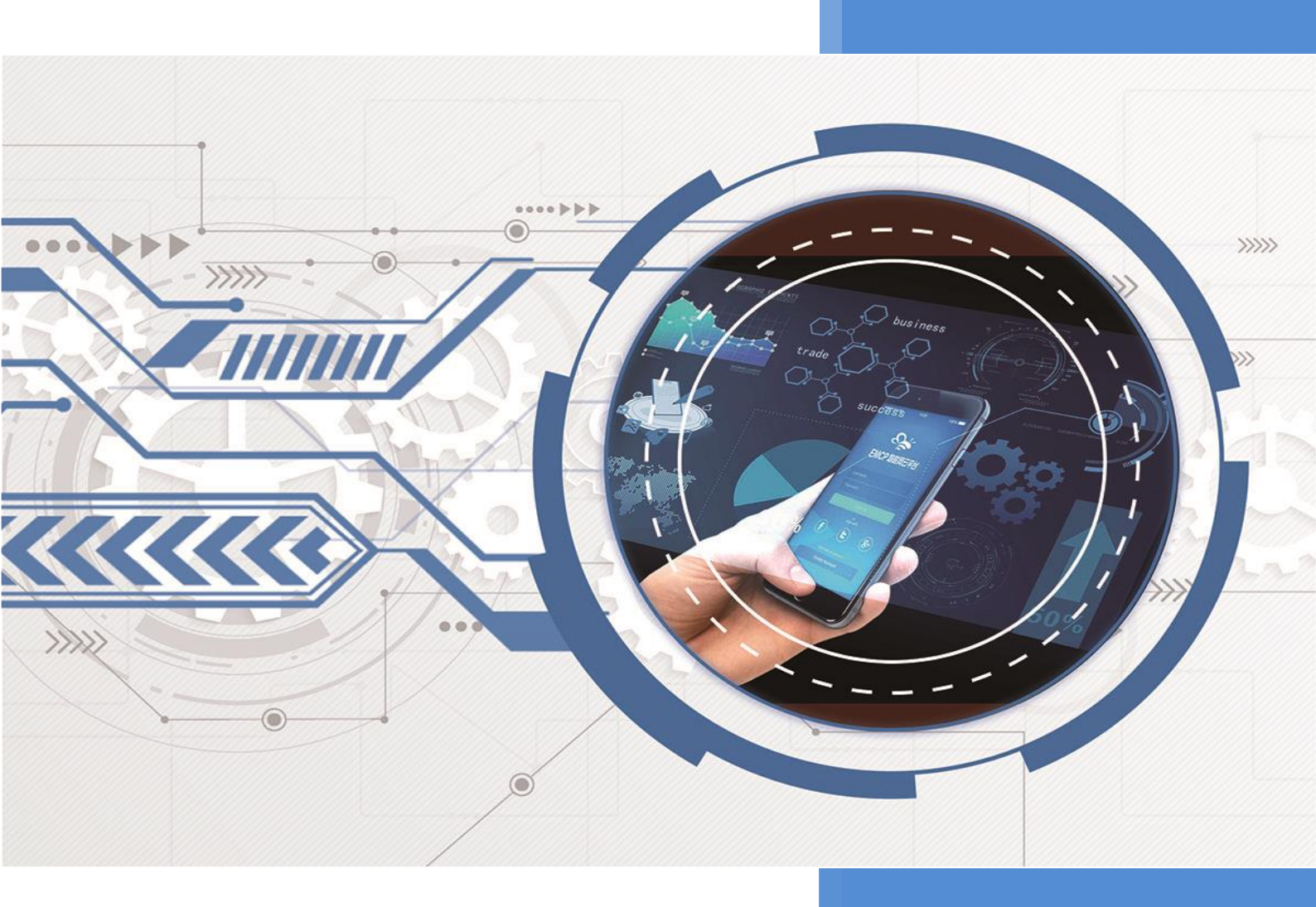

V1.2 河北蓝蜂信息科技有限公司 2024-05-20

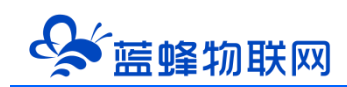

## EG30 边缘计算网关用户手册 V1.2

目录

| 一、EG30 简介                   | 2  |
|-----------------------------|----|
| 二、产品特点                      | 2  |
| 三、规格参数                      | 3  |
| 四、5G 参数*                    |    |
| 五、型号说明                      | 4  |
| 六、接口类型                      | 4  |
| 七、指示灯定义                     | 5  |
| 八、数字量 DI/DO 说明              | 6  |
| 8.1 数字量输入(DI)规格及接线          | 6  |
| 8.2 数字量输出(DO)规格及接线          | 7  |
| 九、注意事项                      | 7  |
| 十、安装方式                      |    |
| 十一、外形/安装尺寸图                 | 9  |
| 十二、随机配件                     | 9  |
| 十三、连接平台快速入门                 | 10 |
| ▶开始/准备                      | 10 |
| 第一步:新建设备-填写设备基本信息           | 10 |
| 第二步:网关、仪表管理                 | 11 |
| 第三步:添加变量                    | 12 |
| 第四步:添加历史报表                  | 13 |
| 第五步:编辑组态画面                  | 15 |
| ▶结束/查看设备                    | 16 |
| 十四、主要功能介绍                   | 17 |
| 11.1 远程上下载                  | 17 |
| 11.2 跨网段通讯                  | 18 |
| 11.3 数字量 DIDO 平台使用方法        | 19 |
| 十五、网关联网说明介绍                 | 19 |
| ※联网的注意事项                    | 20 |
| ※如何配置 WIFI 联网?              | 20 |
| ※网关使用网线/WIFI 上网时,如何修改固定 IP? | 23 |

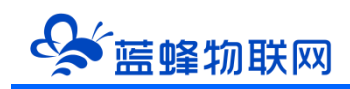

#### 一、EG30 简介

EG30 是用于 EMCP 物联网云平台连接下位设备所用的全网通网关,设计完全满足工业级标准和工业 用户的需求,采用高性能的工业级 ARM 处理器+通信模组,通过软件多级检测和硬件多重保护机制来提 高设备稳定性。EG30 可以通过 4G/2G 网络、有线网络、WIFI 方式连接 EMCP 物联网云平台。具备隔离 防护,EMC 防护等多项保护设计,适合于恶劣的工业现场。

EG30 支持西门子、三菱、欧姆龙、施耐德、台达等 PLC 和 MODBUS 等主流协议解析,实现 PLC 远程数据监控,PLC 远程编程,PLC 远程调试,PLC 程序远程上下载,PLC 远程控制等功能。当设备出现异常(数据、通讯等异常),EG30 会通过多种方式给用户发送报警信息(微信、APP、短信、电话等)。用户通过平台可以远程配置 EG30 各项参数,简单易用,轻松创建可靠的数据通信网络。

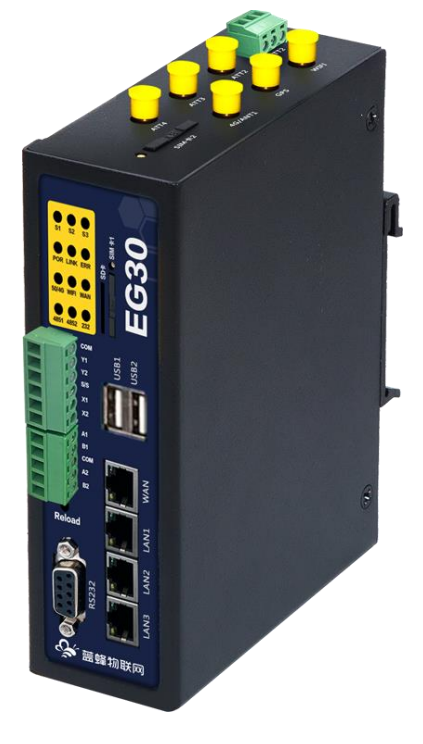

#### 二、产品特点

- ◆ 采用高性能工业级 ARM-A7 双核处理器和 4G 通信模块,内置百兆工业级交换机核心,工业级 USB2.0 扩展接口\*。
- ◆ 支持 4G/ WIFI/网线网络自动切换。当有多个网络可供上网时,优先使用网线上网。
- ◆ 具备通信隔离和端口防护,特别适合于工业现场的应用。
- ◆ 宽电源输入 (DC 9~28V), 电源接口内置反相保护和过压保护。
- ◆ 硬件 WDT 看门狗设计,保证系统稳定。
- ◆ 采用完备的防掉线机制,保证数据终端永远在线,上电即可进入数据传输状态。
- ◆ 支持标准工业主流 PLC 通讯协议, 1 个 RS232/2 个 RS485/3 个 LAN 口, 可同时连接下位机并进行 通讯。
- ◆ 支持 PLC 程序远程调试、下载功能。

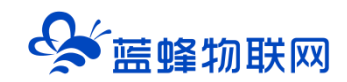

- ◆ 支持防拆机功能。
- ◆ 提供边缘节点数据优化、实时响应、快速连接、智能应用,有效分担云计算资源负荷。
- ◆ 支持对网关的远程配置、远程程序在线升级功能。
- ◆ 内嵌私有加密通讯协议栈,实现设备与云平台的安全无缝对接。
- ◆ 网关支持对历史数据本地存储,实现断网续传功能。
- ◆ 网关支持内部变量和脚本功能,在网关侧实现数据处理,真正实现边缘计算。
- ◆ 网关支持支持接入数字量输入输出, 2×DI (混合型 NPN/PNP)、2×DO (直流晶体管 PNP 输出)

#### 三、规格参数

| 项目      | 内容                                                                  |
|---------|---------------------------------------------------------------------|
| 电源      |                                                                     |
| 功率      | <15W                                                                |
| 工作环境    | -40°C~+70°C 10~90%RH(无冷凝)                                           |
| CPU     | A7 双核, 主频 1.2GHz                                                    |
| 内存      | 128M DDR2 , 256M Flash                                              |
| 4G 频段   | LTE-FDD: B1/B3/B5/B8 LTE-TDD: B34/B38/B39/B40/B41 GSM: 900/1800 MHz |
| WIFI 标准 | 802.11 b/g/n 2.412 GHz~2.484 GHz                                    |

#### 四、5G 参数\*

5G版本的EG30网关联网参数如下:

| 项目        | 内容                                      |  |  |  |
|-----------|-----------------------------------------|--|--|--|
| 5G NR NSA | n41/n78/n79                             |  |  |  |
| 5G NR SA  | n1/n28/n41/n77/n78/n79                  |  |  |  |
| LTE-FDD   | B1/B3/B5/B8                             |  |  |  |
| LTE-TDD   | B34/B38/B39/B40/B41                     |  |  |  |
| WCDMA     | B1/B5/B8                                |  |  |  |
|           | NR下行4*4:n1/n41/n77/b78/n79              |  |  |  |
| МІМО      | 下行 2*2: n28                             |  |  |  |
|           | 上行 2*2:n41/n77/n78/n79                  |  |  |  |
|           | LTE 下行 2*2:B1/B3/B5/B34/B38/B39/B40/B41 |  |  |  |

\*为设计功能,正在开发中。

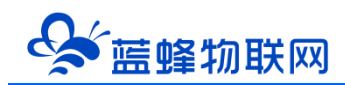

## 五、型号说明

| 产品型号       | EG30       | EG30-F         | EG30-C1*                     | EG30-5G* |  |  |  |
|------------|------------|----------------|------------------------------|----------|--|--|--|
| 电源         |            |                |                              |          |  |  |  |
| 下位机通讯接口    |            | 1*RS232+2*RS48 | 35+3*LAN,可同时和下位 <sup>;</sup> | 机通讯      |  |  |  |
| 4G 联网      | 支持 (CAT.4) | 无              | 支持 (CAT.1)                   | 无        |  |  |  |
| 5G 联网      | 无          | 无              | 无                            | 支持       |  |  |  |
| WIFI 联网    |            |                |                              |          |  |  |  |
| 网线联网       |            |                |                              |          |  |  |  |
| 防拆机        |            |                |                              |          |  |  |  |
| 断网续传       |            |                |                              |          |  |  |  |
| PLC 程序远程维护 |            |                |                              |          |  |  |  |
| 离线/故障报警    | 支持         |                |                              |          |  |  |  |
| GPS 功能*    |            |                |                              |          |  |  |  |

\*为设计功能,正在开发中。

### 六、接口类型

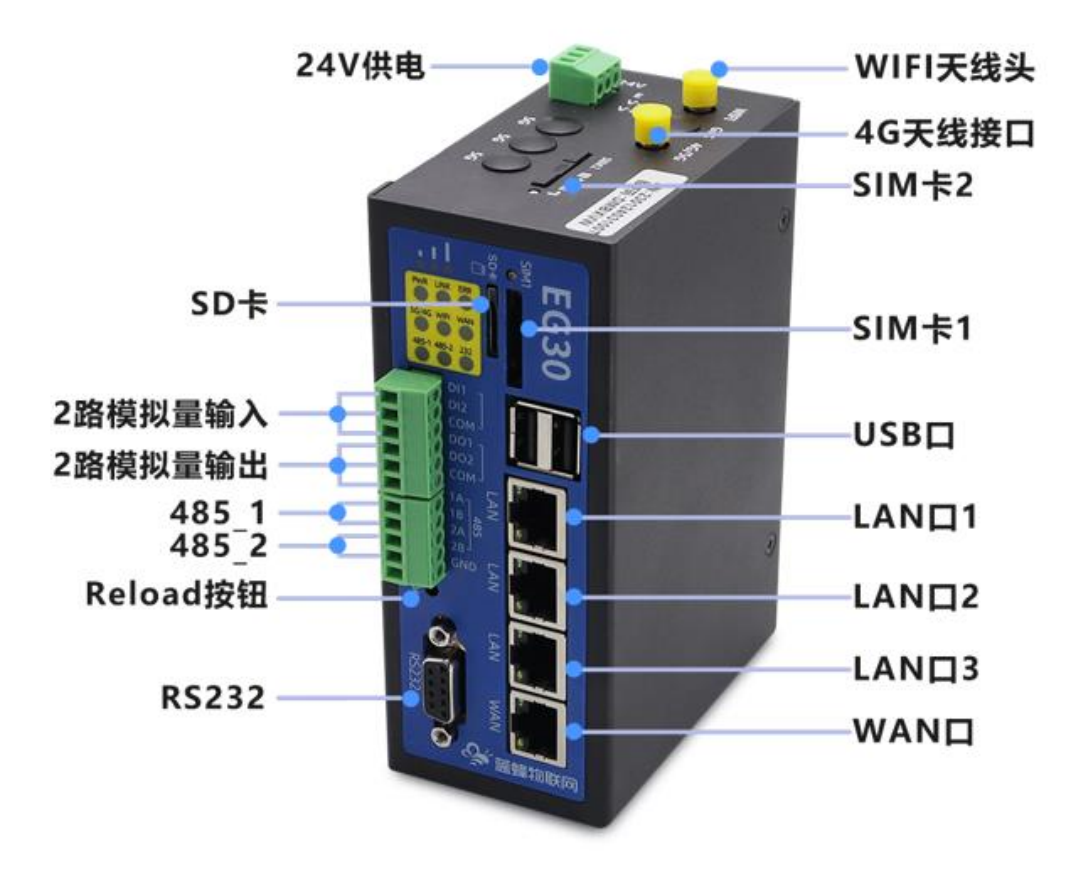

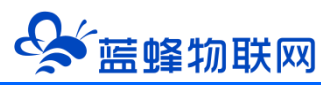

| 名称           | 描述                                                          |  |  |  |  |  |  |
|--------------|-------------------------------------------------------------|--|--|--|--|--|--|
| RS232        |                                                             |  |  |  |  |  |  |
|              | 集或使用 PLC 专用协议通讯。                                            |  |  |  |  |  |  |
|              | 5 4 3 2 1<br>9 8 7 6       2: TXD<br>3: RXD<br>5: GND       |  |  |  |  |  |  |
|              | DB9 孔(母)                                                    |  |  |  |  |  |  |
| RS485-1      | 具有电气隔离,可用于和下位机通讯及配置,接线端子 1A、1B 为 RS485-1,2A、2B 为 RS485-2,   |  |  |  |  |  |  |
| RS485-2      | GND 为 RS485 的地,一般可不接,使用 A 和 B 两个端子即可。可实现 Modbus-RTU 数据采集或使用 |  |  |  |  |  |  |
|              | PLC 专用协议通讯。                                                 |  |  |  |  |  |  |
| WAN 🗆        | 连接网线上网,将数据发送到云平台。                                           |  |  |  |  |  |  |
| LAN 🗆        | 连接网口设备(PLC/控制器),支持 <b>交换机</b> 功能,支持 Modbus 协议或 PLC 专用协议通讯。  |  |  |  |  |  |  |
| 电源接口         | 宽电源输入 (DC 9~28V), 内置电源反相保护和过压过流保护。                          |  |  |  |  |  |  |
| SIM/UIM 卡接口  | 抽屉式 SIM 卡座,支持 1.8V/3V SIM/UIM 卡,内置 15KV ESD 保护。             |  |  |  |  |  |  |
| 天线接口         | 标准 SMA 阴头天线接口,特性阻抗 50 欧。                                    |  |  |  |  |  |  |
| Reload 按键    | 长按 10 秒以上, 对网关恢复出厂 (注意:此时平台上配置的驱动信息、变量也将会清空,务必妥善使           |  |  |  |  |  |  |
|              | 用)                                                          |  |  |  |  |  |  |
| 数字量接口        | 2×DI (混合型 NPN/PNP)、2×DO(直流晶体管 PNP 输出)                       |  |  |  |  |  |  |
| USB 接口/SD 卡* | 预留功能                                                        |  |  |  |  |  |  |

\*为设计功能,正在开发中。

## 七、指示灯定义

| 名称   | 状态       | 含义                                   |  |  |  |  |
|------|----------|--------------------------------------|--|--|--|--|
|      | 灯灭       | 电源无供电                                |  |  |  |  |
| PWR  | 灯长亮      | 电源正常供电                               |  |  |  |  |
|      | 灯亮1秒、灭1秒 | 无法连接外网                               |  |  |  |  |
| LINK | 灯亮3秒、灭1秒 | 可以连接外网,但无法注册登录平台                     |  |  |  |  |
|      | 灯长亮      | 成功注册登陆平台                             |  |  |  |  |
| ERR* | 灯灭       | 预留功能                                 |  |  |  |  |
|      | 3 个指示灯亮  | 4G/5G/WIFI 信号强度:80%-100% 或 WAN 口上网正常 |  |  |  |  |
| 信号灯  | 2 个指示灯亮  | 4G/5G/WIFI 信号强度:60%-80%              |  |  |  |  |
|      | 1个指示灯亮   | 4G/5G/WIFI 信号强度:30%-60%              |  |  |  |  |

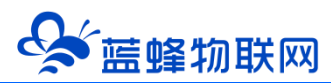

|       | 灯灭                | 4G/5G/WIFI 信号强度: 0%-30% 或网关上网故障 |                 |  |  |  |  |
|-------|-------------------|---------------------------------|-----------------|--|--|--|--|
|       | 灯长亮               | 网关处于 5G/4G 联网状态                 |                 |  |  |  |  |
| 5G/4G | 灯亮1秒、灭1秒          | 没有可用 5G/4G 网络                   |                 |  |  |  |  |
|       | 灯灭                | 网络可用,但当前未使用                     |                 |  |  |  |  |
|       | 灯长亮               | 网关处于 WIFI 联网状态                  |                 |  |  |  |  |
| WIFI  | 灯亮1秒、灭1秒          | 没有可用 WIFI 网络                    | 网络优先级顺序为:       |  |  |  |  |
|       | 灯灭                | 网络可用,但当前未使用                     | WAN>WIFI>5G/4G。 |  |  |  |  |
|       | 灯长亮               | 网关处于 WAN 网线联网状态                 |                 |  |  |  |  |
| WAN   | 灯亮1秒、灭1秒          | 没有可用 WAN 网络                     |                 |  |  |  |  |
|       | 灯灭                |                                 |                 |  |  |  |  |
|       | 灯灭                | 未设置该串口下的驱动                      |                 |  |  |  |  |
| 485-1 | 灯长亮               | RS485 (1A1B) 串口和下位机通讯正常         |                 |  |  |  |  |
|       | 灯亮 0.5 秒, 灭 0.5 秒 | 与下位机通讯异常,或该通讯口下某些变量、驱动通讯失败。     |                 |  |  |  |  |
|       | 灯灭                | 未设置该串口下的驱动                      |                 |  |  |  |  |
| 485-2 | 灯长亮               | RS485 (2A2B) 串口和下位机通讯正常         |                 |  |  |  |  |
|       | 灯亮 0.5 秒, 灭 0.5 秒 | 与下位机通讯异常,或该通讯口下某些变量、驱动通讯失败。     |                 |  |  |  |  |
|       | 灯灭                | 未设置该串口下的驱动                      |                 |  |  |  |  |
| 232   | 灯长亮               | RS232 串口和下位机通讯正常                |                 |  |  |  |  |
|       | 灯亮 0.5 秒, 灭 0.5 秒 | <br>  RS232 与下位机通讯异常,或该通讯口下某些变量 | 量、驱动通讯失败。       |  |  |  |  |

#### 八、数字量 DI/DO 说明

#### 8.1 数字量输入 (DI) 规格及接线

数字量输入支持 NPN、PNP 形式的集电极开漏和接点方式的数字量传感器。电气规格如下表:

| 输入信号电压 | DC12~24V            |
|--------|---------------------|
| 输入信号电流 | 3mA/DC24V           |
| 输入信号形式 | 接点输入或 NPN/PNP 集电极开漏 |
| 电路绝缘   | 光电耦合绝缘              |

电气示意图如下:

NPN:

PNP:

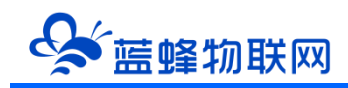

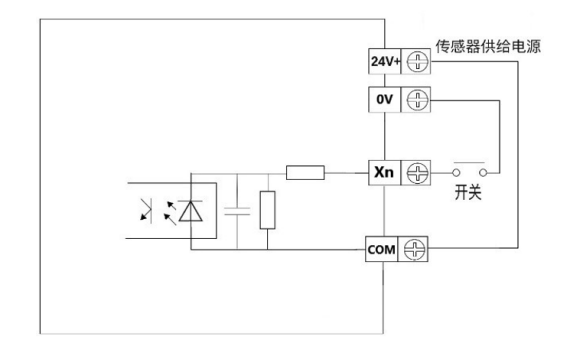

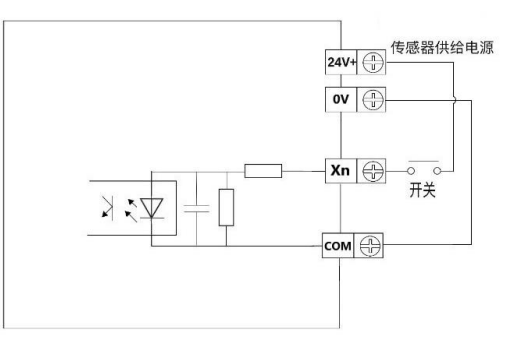

NPN 接线示例:

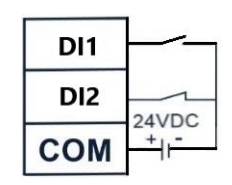

开关按钮接线图示例

| PNP | 接线示例: |
|-----|-------|
|-----|-------|

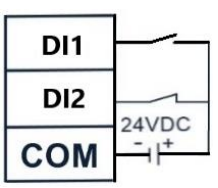

开关按钮接线图示例

#### 8.2 数字量输出 (DO) 规格及接线

数字量输出为晶体管输出,支持 NPN 的接线形式。可用于控制中间继电器通断,或控制小功率用电器 (直流灯泡、直流小电机等)。\_\_\_\_\_

| 接入电压   | DC12~24V  |
|--------|-----------|
| 最大电流   | 3mA/DC24V |
| 输入信号形式 | NPN 接线方式  |
| 电路绝缘   | 光电耦合绝缘    |

接线示例:

| DO1 | <u> </u> −⊗−1 |
|-----|---------------|
| DO2 | 241/DC        |
| СОМ | + -           |

#### 九、注意事项

1. 将直流 12V 或 24V 电源按定义连接到 EG30 的电源接线端子 (V+/V-), 注意电源的正负极。请确保此电源为优质开关电源, 且有足够的供电功率。

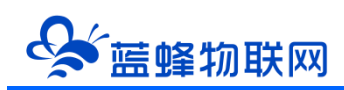

2. EG30 自带 3 个 LAN 口,可当做交换机使用。当连接多台下位机时(PLC/触摸屏等),如已网络中已经有交换机进行数据交互,只需要从交换机引出一条线接入 EG30 的 LAN 口。如果接错线,会引起网络风暴导致整个网络瘫痪。

3. 不要使用在有水、化学液体飞溅、腐蚀性气体、环境潮湿和有凝露的地方。

4. 将随机配带的天线安装到 EG30 的天线接头,吸盘天线放置在空旷处。请勿放置在机柜内部。

5. 如天线放置在空旷的室外请采取有效的防雷措施。

6. EG30 所安装区域的信号强度要大于 50%, 否则无法保证稳定可靠的通讯。具体安装方式说明见

下方图片"如何正确安装天线"。

7. 可直接通过 EMCP 物联网云平台后台管理进行 EG30 的各项配置。

8. 在执行 PLC 远程下载程序或调试时, 会关闭数据采集。PLC 下载/调试结束会自动恢复。

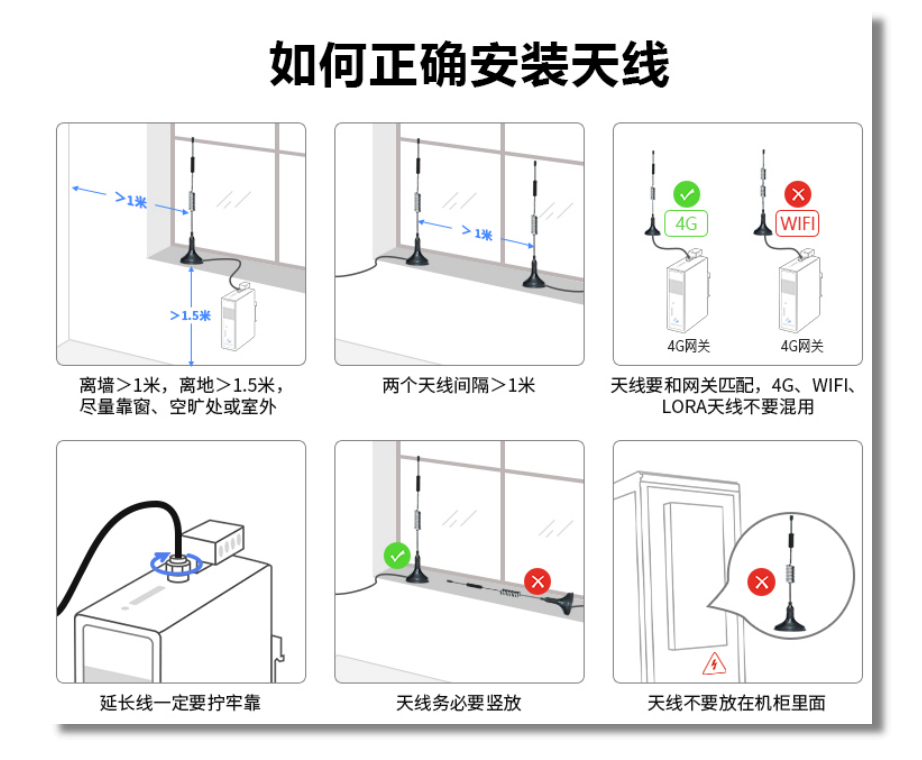

十、安装方式

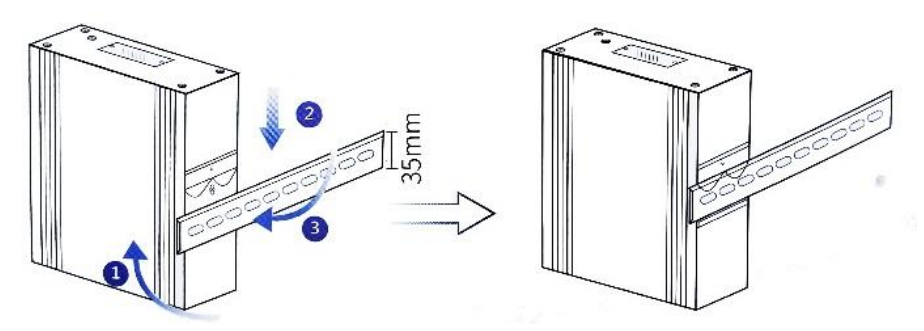

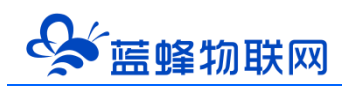

网关安装如下步骤:

第一步,将网关倾斜让卡扣的顶部卡入到导轨中(注意:弹簧要露在导轨外面)。

第二步,摆正网关,用力下压(弹簧会产生形变)。

第三步,底部用力往导轨方向推,使卡扣的底部卡入导轨中。

网关取下方式: 应先下压网关, 然后底部向外部拉使卡扣底部脱离导轨, 然后轻松上提即可将网关从 导轨上取出。

## 十一、外形/安装尺寸图

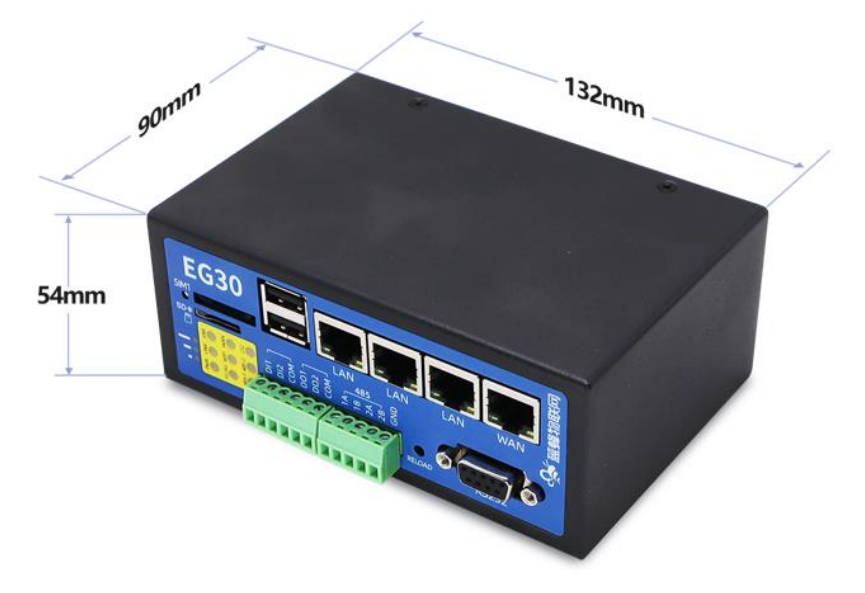

#### 十二、随机配件

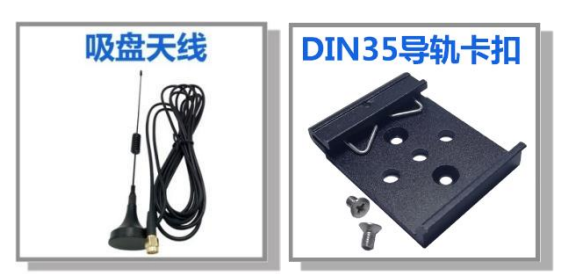

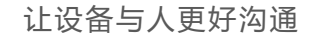

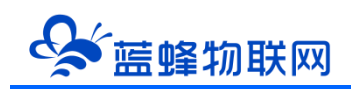

十三、连接平台快速入门

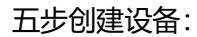

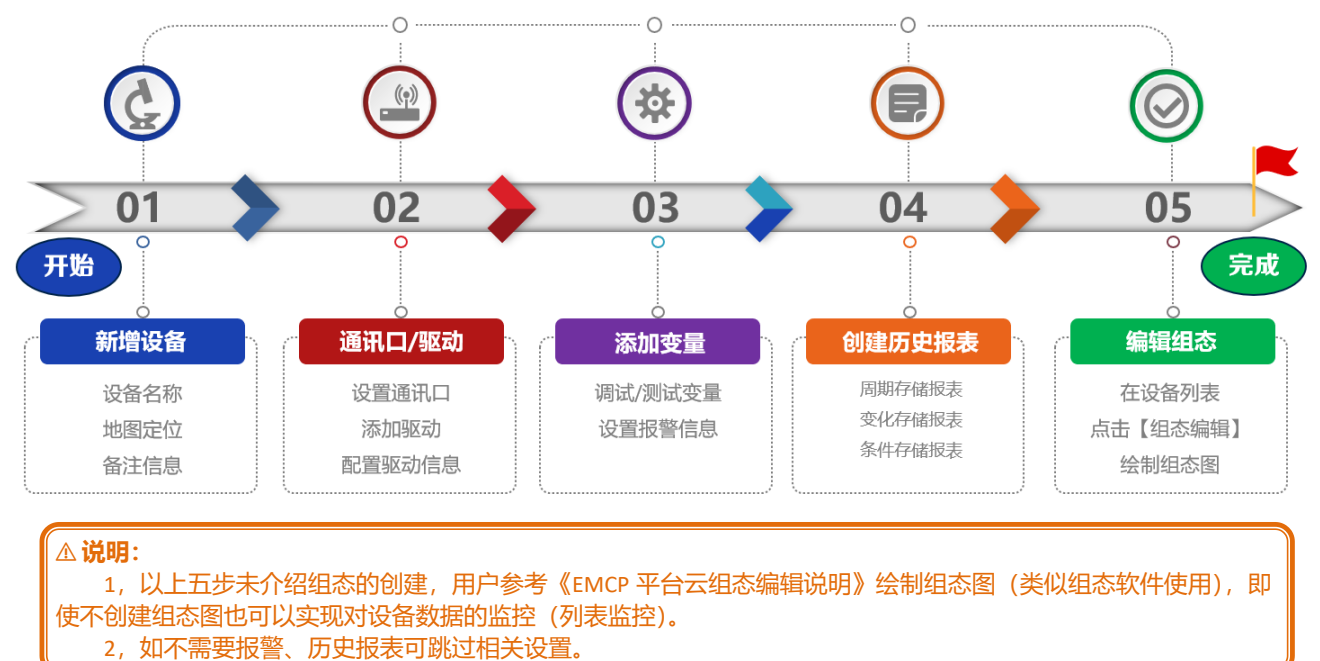

#### ▶开始/准备

连接设备(PLC/仪表/控制器)到网关对应接口,打开浏览器(请使用高于 IE9 内核版本的浏览器打开,建 议使用谷歌浏览器)输入 www.lfemcp.com 网址,凭 EMCP 管理账号登录平台(账号可向蓝蜂客服或商务人员 索取)。依次打开 "后台管理 →设备中心→ 设备管理"中【新增】创建设备。

创建好设备,我们可以点击【设备监控】→【EG设备】返回前台查看所创建的设备。后台方便我们 更清晰的编辑和查看设备。(也便于设备授权的权限控制)

#### 第一步:新建设备-填写设备基本信息

- "设备名称": 自定义。注意同一账号不允许出现相同的设备名称。
- "详细地址":点击"地图"在地图弹出中,找到所标注的地点,鼠标单击选中选中确认即可。
- "经纬度" : 地图标点后, 自动生成。
- "备注" : 可自定义增加对设备的描述, 方便日后的管理。
- "是否分享":可根据需求自行选择。开启后可以凭二维码或网址直接访问该设备前台查看设备数据。同时可根据自己的需求选择是否设置分享密码。

#### 让设备与人更好沟通

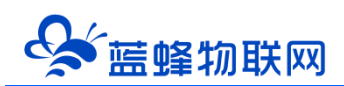

| EM            | <b>CP</b> 物联网云平台 |                                              |               | ■设备监控 ~     | ል 数据中心 | <b>丛</b> 设备地图       | 回 后台管理                                          | ⑦ 帮助                     | E 清5 <sup>99+</sup>           | -                        |
|---------------|------------------|----------------------------------------------|---------------|-------------|--------|---------------------|-------------------------------------------------|--------------------------|-------------------------------|--------------------------|
| 里 设备中心        | く返回 后台管理 / 设备    | 純心 / 设备管理 / 新増                               |               |             |        |                     |                                                 |                          |                               |                          |
| • 设备管理        | ① 设备基本信息         | ② 网关、驱动管理                                    | ③ 変量管理        | ④ 历史报表管理 (3 | 細态管理   |                     |                                                 |                          |                               |                          |
| 機板管理          | 设备基本信息           | 温馨提示: 您需要完                                   | 著设备基本信息后,才能继续 | 完善其他信息      |        | FGSO                | 60 m 9F1AM                                      |                          |                               | Î                        |
| 分组管理          |                  |                                              |               |             |        | CO HON              | 102 III 40 IVILL                                |                          |                               |                          |
|               |                  | 选择图片:                                        |               |             |        | 1.EG系3<br>查看取J      | 利设备支持市面多种品牌P<br>問題控, 簡単方便。                      | LC驱动, 无需对数据              | B进行modbus港型转移                 | 9、配置完毕后即可进行<br>9、他公司员会00 |
|               | ÷                |                                              | +             |             |        | 2.年日2               | exelence and                                    | Щпэгэг, пэчөэ, I         | LAINSRELUZI Jakobulen         | N (1973)21919-7422       |
| A 账号管理        | ~                | * 设备名称: ;;;;;;;;;;;;;;;;;;;;;;;;;;;;;;;;;;;; | 帮能入设备名称       |             |        | 3.支持分               | 3祖态,权限管控,快速复                                    | 制,多模式实时监控                | 和多种报表存储,满货                    | 卫多样化数据监控需求。              |
|               | ×                | 所属分组: 調                                      | 南选择分组         |             |        | 如何源                 | 加EG系列设备                                         |                          |                               |                          |
| (F) (CALMERIN |                  |                                              |               |             |        | 1.完善谈               | 後基本信息,可填写设备                                     | 名称,设备位置和相                | 送餐注信息等。                       |                          |
| Le Allemente  |                  | 详细地址:                                        | Bht           | 地图          |        | 2.设置网<br>动,可测       | )关、驱动, 填写设备标签<br>19过RS232, RS485, LAM           | 中的sn码和校验码,<br>博纳口与PLC进行数 | 即可鄉定EG网关, EC<br>据通讯。          | 词关支持多个设备强                |
| 88 扩展功能       | Ť                | 经纬度:                                         | 王度            | 纬逻          |        | 3.3%200             | :重配置,可进行批量导入                                    | ,复制,排序等操作                | ,可设置多条件报警。                    |                          |
| ☞ 増値服务        | ×                | 是否分享: 〇 :                                    | ± ● 5         | 0           |        | 4.減加历               | 过来来配置,一台设备可                                     | 创建多个报表,每个                | 报表可支持存储不同的                    | 的支援数据。                   |
|               |                  |                                              | ▼ 显示更多字的      | £           |        | 为什么                 | 部分网关有些功能无法                                      | 使用                       |                               |                          |
|               |                  |                                              | 保存并下一步        | •           |        | 由于性情<br>仅支持<br>您的商务 | 御剛制, EG10以及CLC型4<br>約分协议, 安重配置以及历<br>5了解更多型号信息。 | I网关对于平台中部》<br>史根表存储方式均有  | 分功能暫不支持,包括<br>6所不同,如果您需要<br>1 | 仅支持部分通讯编口,<br>更完整的功能,可咨询 |

## 第二步: 网关、仪表管理

①添加网关。(通过网关机身上的 SN 码 (12 位数字)、验证码 (6 位字母) 添加网关)

| EMC      | ₽ 物联网云平台       |                                               | ❷设备监控 ∨                   | <b>岛</b> 设备地图     | 🙂 后台管理                 | ⑦ 帮助                   | e                      | 2           |
|----------|----------------|-----------------------------------------------|---------------------------|-------------------|------------------------|------------------------|------------------------|-------------|
| 😑 设备中心   | ▲ <返回 后台管理 / 3 | Q儲中心 / EG设备管理 / 确辑                            |                           |                   |                        |                        |                        |             |
| 设备管理     | ① 设备基本信息       | <ul> <li>② 阿关、驱动管理</li> <li>③ 变量管理</li> </ul> | ④ 历史报表管理                  | ⑤ 粗态管理            |                        |                        |                        | ⊙ 预览        |
| 数据规则     | 绑定网关           | 温馨提示: 您还没有哪定网关, 哪定网关店                         |                           |                   | 网关的SN编号和               | 全证码去哪里获取               | ?                      |             |
| 模块管理     |                |                                               | 身上的SN编号和对应题<br>真写完毕保存下一步即 | <sup>式</sup><br>可 | EG设备网关的SN编             | 导和验证码,一般位 <sup>。</sup> | 于网关盒子顶部的标签             | 栏中,SIM卡槽右上侧 |
| ◆ EG设备管理 |                | * SN编号: 请输入阅关SN编号                             |                           |                   | (小可设留坐与150             | 227176-938619869F)     |                        |             |
|          |                | * 验证研: 词物入泡过正的                                |                           |                   | DC24V R5485            | <b>R+N</b> E           | 2                      |             |
| 為 账号管理   | × .            | 餐注: 网关保注                                      |                           |                   |                        | SN:20<br>验证的           | 0121061272<br>§:KZHALE |             |
|          | ×              | 保存并下一步                                        |                           |                   | 每台设备目前仅支持              | 绑定一台网关,如果              | 出现网关已被其他设备             | 绑定, 请先去其他设  |
|          | ~              |                                               |                           |                   | 留中移除网关后再进<br>如果您绑定网关过程 | 行绑定<br>中出未知异常的情况       | 1, 请联系您的售后人员           | 或商务人员为您处理   |
|          |                |                                               |                           |                   |                        |                        |                        |             |
|          | × -            |                                               |                           |                   |                        |                        |                        |             |
| 88 风格管理  | ~<br>•         |                                               |                           |                   |                        |                        |                        |             |

② 修改串口/网口参数。(此参数要和所连接的设备参数对应)

#### 让设备与人更好沟通

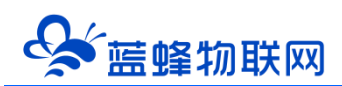

| GM            |   |                            |                                            |              | ■ 设备监控     |                                    | 地 🔤 后台管              | ⑦ 帮                  | E 消息 <sup>99+)</sup>         | ,Antonii 1    |
|---------------|---|----------------------------|--------------------------------------------|--------------|------------|------------------------------------|----------------------|----------------------|------------------------------|---------------|
| 😑 设备中心        | ^ | く 返回 「后台管理 / 设备。           | 中心 / 设备管理 / 230124012501                   |              |            |                                    |                      |                      |                              |               |
|               |   | <ol> <li>设备基本信息</li> </ol> | <ul> <li>② 网关、驱动管理</li> <li>③ 资</li> </ul> | a管理 ④ 历史报表管理 | ⑤ 組态管理     | ⑥ 脚本管理                             |                      |                      |                              | ◎ 预览          |
| 模板管理          |   | 驱动管理                       |                                            |              |            | 配置通讯口参数                            |                      | 网关概况                 |                              | Ø             |
| 分组管理          |   | 驱动名称                       | 全部通讯口 > 搜索                                 |              |            |                                    | 十新増                  | SN编号:                | 230124012501                 |               |
| <b>新 数据汇总</b> |   | 所属遥讯口 ≑                    | 驱动名称                                       | 品牌           | 型号         | 回 LAN 配置                           | 点击此处新增驱              | 设备模板:<br>20<br>型母标识· | 绑定模板<br>FG30                 |               |
|               |   | LAN                        | lan                                        | 通用Modbus设备   | Modbus TCP | ☞ RS232 配置                         | 删除                   | 国件版本:                | v3.7.15                      |               |
| 為 账号管理        |   | ONBOARD                    | 板載過讯口                                      | 板載資源         | 板載驱动       | I RS485-1 配置 文寸<br>□ RS485-2 配置 文寸 | 应1A1B<br>删除<br>应2A2B | 联网方式:                | 网口                           |               |
|               |   | RS232                      | 232                                        | 通用Modbus设备   | Modbus RTU | 编辑                                 | 田郎余                  | 网天衣心:<br>远程上下载:      | 关闭                           |               |
| 民 运维管理        |   | RS485-1                    | 485-1                                      | 通用Modbus设备   | Modbus RTU | 编辑                                 | <b>册</b> 斯尔:         | 备注:                  |                              |               |
|               |   | R5485-2                    | 485-2                                      | 通用Modbus设备   | Modbus RTU | 網羅                                 |                      | 信息查询                 |                              |               |
| 00 17 /200    |   |                            |                                            |              |            |                                    |                      | 11 网关容量的             | 19 联网信用                      | 設立道           |
| ☞ 増値服务        |   |                            |                                            |              |            |                                    |                      | 网关管理                 |                              | C. usersu     |
|               |   |                            |                                            |              |            |                                    |                      | ☆ 重启网关               | <ul> <li>(1) 固件更新</li> </ul> | <b>苗</b> 移除网关 |
|               |   |                            |                                            |              |            |                                    |                      | ♀ 恢复出厂               | ☆ 寓线/断电                      | 12 防折机        |
|               |   | 4                          |                                            |              |            |                                    |                      | 😡 基站定位               | 之清除数据                        | 器 更多功能 →      |

③ 添加驱动,配置驱动信息。(驱动信息要和所连接的设备对应)

| EMCP          | 物联网云平台                                      |         | ●设备监控 ~                    | 會理 ⑦ 帮助 团 消减 <sup>994</sup> |
|---------------|---------------------------------------------|---------|----------------------------|-----------------------------|
| ■ 设备中心 ^      | < 返回 局合管理 / 设备中心 / EGUS                     | 经理 / 编辑 |                            |                             |
| 设备管理          | <ol> <li>① 设备基本信息</li> <li>② 同关、</li> </ol> | 新增驱动    | 与上一步通讯口配置相向                | ● 预端                        |
| 数层规则          | 驱动管理                                        | 通讯口:    |                            | 同关概况                        |
| 模块管理          |                                             |         | 选择和下位机的通讯方式                |                             |
| + EGIR修理目     |                                             | * 驱动名称: | 西门子Smart-PLC 根据实际需求自定义填写   | SNON역: 2 프로그램               |
| 國 运营中心        | 所屋通讯口 🗢 繁动                                  | 8 品牌:   | 西口子 根据实际plc选择品牌 ~          | 圆件版本: v1.6.6                |
|               | LAN 200                                     | • 型号:   | s7-200 SMART 根据实际plc选择型号~  | 联网方式: all 49%<br>网关状态: 石紙   |
| ₿⊃ 组织架构 · · · | LAN PLC                                     | * IP地址: | 192.168.0.55 填写plc的IP地址    | 网头模式: 普通模式<br>备注:           |
| 回 短信管理 🛛 👋    |                                             | • 端口号:  | 102 填写端口号,西门子默认102         | 信息查询                        |
| ◎ 童石云密朝       |                                             |         | <ul> <li>■示高级设置</li> </ul> | 11 网关容量面向 🗢 联网结思查向          |
| □ 物联卡管理       |                                             |         | 关闭 确定                      | · ○ 回行犯罪 · ● 网络网头           |
| 88 风格管理 ~     | *                                           |         |                            |                             |

#### 第三步:添加变量

通过第二步所创建的驱动增加变量,主要设置"变量名称"、"寄存器地址"、"寄存器类型"、"数据类型"、"读写方式"。其他可保持默认或根据需要设置。"状态列表"、"数值运算"、"备注"非常用可不用填写。

创建好变量后,我们可以使用【调试】按钮,测试所创建的变量传过来的数值是否正确,如果不正确则需要修改驱动或者变量设置。

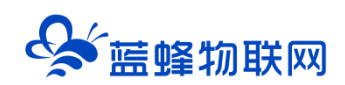

| EMO     |         | 物联网云平台          |                           |                | ❷设备监控 ~  | 鸟 设备地图            | 圖 后台管理  | ② 帮助 | E #2 <sup>27</sup> | 2             |
|---------|---------|-----------------|---------------------------|----------------|----------|-------------------|---------|------|--------------------|---------------|
| 冒 设备中心  | ð.,     | * 《返回 后台管理 / 设备 | 中心 / EG设备管理 /             | 1014E          |          |                   |         | _    |                    |               |
|         |         | ① 设备基本信息        | 新增变量                      | 8对应驱动创建态景      |          | 带                 | *号必选项 × |      |                    | ● 预范          |
|         |         |                 |                           | 中小小亚北部门已建文重    |          |                   |         |      |                    |               |
|         |         | 支重名称、西存器的       |                           | +              |          |                   |         |      | 导出导                | <b>、 +</b> 新增 |
|         |         | 二 名称            | •                         |                | _        | 自定义名              | S称      |      | 攔作                 |               |
|         |         |                 | • 仪表、PLC:                 | 西门子Smart-PLC ~ | * 变量名称:  | 温度VW100           | 亦是时应家方服 |      |                    |               |
|         |         |                 | 单位:                       | 交量单位           | * 寄存器类型: | レプギ PLC<br>V数据寄存器 | 受重对应司行裔 |      |                    |               |
|         | е°)<br> |                 | <ul> <li>数据类型:</li> </ul> | 选择对应数据类型       | * 寄存器地址: | 寄存器:              | 地址      |      |                    |               |
|         | 1       |                 |                           |                |          |                   |         |      |                    |               |
|         |         |                 | *读写方式:                    | ● 只读 ○ 读写      |          |                   |         |      |                    |               |
|         |         |                 |                           |                | ▼ 显示高级设置 |                   |         |      |                    |               |
|         | ~       |                 |                           | 关闭             | 确定       |                   |         |      |                    |               |
| 88 风格管理 |         |                 |                           |                |          |                   |         |      |                    |               |

| EMC      | <b>尸</b> 物耶 | 铁网云    | 平台         | <b></b>    | and a second   |              | ❷设备监控 ~ | 🐣 设备地图   | a 😐   | 后台管理     | ⑦ 帮助 (        | l 消息 <sup>99+)</sup>               |                |                        |    |
|----------|-------------|--------|------------|------------|----------------|--------------|---------|----------|-------|----------|---------------|------------------------------------|----------------|------------------------|----|
| 呈 设备中心   | ^           | (返回 后台 | 台管理 / 设备中心 | / EG设备管理 / | 编辑             |              |         |          |       |          |               |                                    |                |                        | *  |
| 设备管理     |             | ① 设备   | 6基本信息      | ② 网关、驱动管罚  | 图 ③ 变量         | <b>1管理</b> ④ | 历史报表管理  | ⑤ 组态管    | 理     |          |               |                                    |                | <ul> <li>预览</li> </ul> |    |
| 数据规则     |             |        |            |            |                |              |         |          |       |          | 变量            | 比量导入                               | 导出功能           | प्रम                   |    |
| 模块管理     |             | 交量令    | 名称、寄存器地址   | 所有驱动       | ம்             | ∨ 搜索         |         |          |       | 点击测试可查   | 看             | ж) ( ч                             | ≩入             | +新増                    |    |
| • EG设备管理 |             |        | 名称         | 寄存器地址      | 数据类型           | 寄存器类型        | 读写类型    | 所属驱动     | 报警方式  | 数据调试⑦    | 8             | 操作                                 | 可以             | 扁辑数据                   |    |
| ❷ 运营中心   |             |        | M循环供水2启停   | 84         | 16位整型(无符<br>号) | 保持寄存體(4x)    | 读写      | modbus设备 | 未设置报警 | R        |               | 编辑丨批                               | 警   复制         | 一删除                    | Ш  |
| 合 账号管理   | ~           |        | M消毒系统2启停   | 83         | 16位整型(无符<br>号) | 保持寄存器(4x)    | 读写      | modbus设备 | 未设置报警 | <b>E</b> | 可编辑已与<br>好的变量 | 编辑   推                             | 管复制            | 一册除                    | 1  |
| 83 组织架构  | ~           |        | M降解系统启停    | 82         | 16位整型(无符<br>号) | 保持寄存器(4x)    | 读写      | modbus设备 | 未设置报警 | <b>a</b> | 点击可将          |                                    | 「夏制<br>「夏制」    | 删除                     |    |
| ☑ 短信管理   | ~           |        | M化学再生启停    | 81         | 16位整型(无符<br>号) | 保持寄存譜(4x)    | 读写      | modbus设备 | 未设置报警 | <b>B</b> |               | 点<br><sub>編組</sub>   <sub>編編</sub> | 告即可册<br>響   复制 | 別除此变                   | ∎  |
| ⊙ 萤石云密钥  |             |        | M纯水提升启停    | 80         | 16位整型(无符<br>号) | 保持寄存醋(4x)    | 读写      | modbus设备 | 未设置报警 | <b>E</b> |               | 编辑 拍                               | 警 复制           | 删除                     | 63 |
| □ 物联卡管理  | ~           |        | M超纯水自动     | 79         | 16位整型(无符<br>号) | 保持寄存器(4x)    | 读写      | modbus设备 | 未设置报警 | <b>E</b> |               | 编辑   #                             | 警   复制         | 删除                     |    |
| 88 风格管理  | ×<br>•      |        | M超纯水手动     | 78         | 16位整型(无符<br>号) | 保持寄存器(4x)    | 读写      | modbus设备 | 未设置报警 | R        |               | 编辑 拍                               | 譬   复制         | 删除                     |    |

#### 第四步:添加历史报表

这里我们可以根据需要创建**多种类型**的数据报表,EG30 作为边缘计算网关,会将报表在本地存储一份,定期同步到平台,即使出现网络中断也可以保证历史数据的连续性、准确性(断网续传)。

周期存储:按照固定时间间隔,定时对数据存储记录。

条件存储: 当某一变量到达一定条件, 对部分数据进行"间隔存储"或"单次存储"。

**变化存储**:当某一变量变化超出一定范围后(高低限),对部分数据进行单次记录(如:某一数据报警后对关联数据进行记录)。

表达式存储:当满足设定的表达式时,对部分数据进行单次记录,表达式可自定义,支持"与"

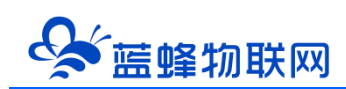

"或""非"等逻辑编辑。

| EMCP          | 物联网云平台                    |                 | р.,       |                       |             | 凰 设备监控 | ·                  | i 地 III | 團 后台管理 | ۵     | ≗new3 ∨ |
|---------------|---------------------------|-----------------|-----------|-----------------------|-------------|--------|--------------------|---------|--------|-------|---------|
| 目 设备中心 🌱 🎽    | < 返回 后台管理 / 设备中心 / EG设备管制 | 團 / 病績设备        |           |                       | 17 1/2      |        |                    |         |        |       |         |
| 设备管理          | 步骤 ①: 设备基本信息 步骤 ②         | 52.54 AVIOLENTE |           | 正义扳衣                  | 名称          |        |                    |         |        |       |         |
| 数据规则          | 服素名称 ×                    | 添加报表            |           |                       | ì           | 先择报表   | 数据的                | 字储类型    | ₽Ň     |       | + 添加服表  |
| 模块管理          | 名称                        | * 名称:           | 定时存储报表    |                       |             |        | /                  |         |        |       |         |
| ◆EG设备管理       |                           | 100 AM MA 201   |           | ○ 祭所有様                | ○ 25/1×2928 |        |                    |         | 一题除    |       |         |
| ❷ 运营中心        | 散浮点型                      | "伊阔灾里;          | BILCHAGAL |                       |             |        |                    |         | 一删除    |       |         |
| 合账号管理         | 改开关                       | * 间隔时间 (s) :    | 60        |                       |             |        |                    |         | 一题际    |       |         |
| D⊐ +a4azeta < | 深水数                       | 22.4m           | -         | 向打                    | <b></b>     | 数据     |                    |         | 一题源余   |       |         |
| Dm attochold  | test                      | 7694/011        | -         |                       |             |        |                    |         | 一般除    |       |         |
| ☑ 短信管理 〈      | 测试报表导出                    | 变量名称            | 寄存器地址     | 数据类型                  | 地址类型        | 读写类型   | 所屋仪表设备             | 操作      | 一删除    |       |         |
| ◎ 萤石云密钥       | 321                       | 温度VW100         | 3         | (10123822(10143<br>号) | 保持寄存器 (4x)  | 只读     | 8                  | 删除      | 影除     |       |         |
| 初联卡管理 <       | 123                       | XXXX            | 1         | Bit(1)                | 线圈 (0x)     | 只读     | 192.168.31.22<br>8 | 删除      | 翻除     |       |         |
| 88风格管理 〈      |                           |                 |           |                       |             |        |                    |         | 每页显示:  | 10条 1 | GO      |
| & API配置       |                           |                 |           |                       |             |        |                    |         |        |       |         |

| EMC            | 24 | <b>物联网云平台</b>           | all 2111     | r .                      |                          |            | ◎ 设备监 | 控 >                | i地图 | ፼ 后台 | 管理          | ۵      | ≗ new3 ∨ |
|----------------|----|-------------------------|--------------|--------------------------|--------------------------|------------|-------|--------------------|-----|------|-------------|--------|----------|
| 🖴 设备中心         | ~  | く返回 后台管理 / 设备中心 / EG设备管 | 添加报表         |                          |                          |            |       |                    |     | ×    |             |        |          |
| 设备管理           |    | 步骤①:设备基本信息 步骤②:         | * 名称:        | 定时存储报表                   |                          |            | -     | 设置触发领              | 条件  |      |             |        |          |
| 数据规则           |    | · 服素名称 ×                | *存储类型:       | ○ 周期存储                   | <ul> <li>条件存储</li> </ul> | 〇 变化存储     |       |                    |     |      |             |        | + 添加报表   |
| 模块管理  • EG设备管理 |    | 名称                      | * 触发:        | 温度VW100                  | 选                        | 择 0        |       |                    |     |      |             |        |          |
| ❷ 运营中心         |    | 11 改译点型                 | * 条件:        | 大于                       |                          |            |       |                    |     |      | 删除          |        |          |
| 合 账号管理         | <  | 改开关                     | * 值:         | 50                       |                          |            |       |                    |     |      | 删除          |        |          |
|                | <  | 浮点数                     | * 存储间隔:      | <ul> <li>间隔存储</li> </ul> | ○ 单次存储                   |            |       |                    |     |      | 删除          |        |          |
| ☑ 短信管理         | <  | 潮试服素导出                  | * 间隔时间 (s) : | 60                       | _ 添加!                    | 听要存储       | 的数据   | Ē.                 |     |      | 删除          |        |          |
| ◎ 萤石云密钥        |    | 321                     | 添加           |                          |                          |            |       |                    |     |      | 删除          |        |          |
|                | <  | 123                     | 变量名称         | 寄存器地址                    | 数据类型                     | 地址类型       | 读写类型  | 所屋仪表设备             | 操作  |      | 删除          | 10.5 1 | •        |
| 88 风格管理        | <  |                         | 温度VW100      | 3                        | 16位整型(有符<br>号)           | 保持寄存醋 (4x) | 只读    | 192.168.31.22<br>8 | 删除  |      | AND ALCON A |        |          |
| & API配置        | 2  |                         |              | _                        | _                        | _          | _     | 192.168.31.22      | _   | _    |             |        |          |

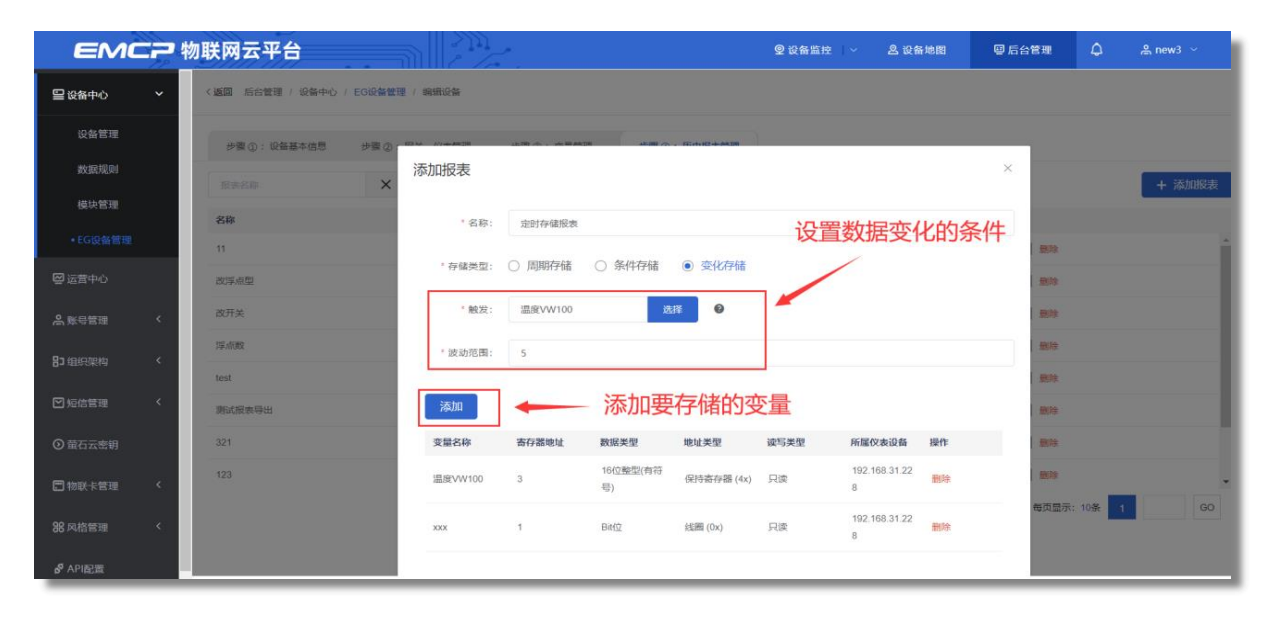

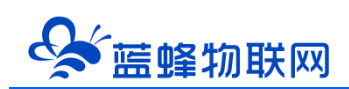

| EM      | こう 物 | 联网云平台         |                          | ■设备监控 ∨             | ▲ 数据汇总 ~ | <b>岛</b> 设备地图 | 😐 后台管理     | ⑦ 帮助 | 6 <b>11</b> |      |
|---------|------|---------------|--------------------------|---------------------|----------|---------------|------------|------|-------------|------|
|         | ^    | く返回 后台管理 / 设計 | 各中心 / 设备管理 / 梵芯返修设备挂展明则试 |                     |          |               |            |      |             |      |
|         |      | ① 设备基本信息      | 新谱                       |                     |          |               | ×          |      |             | ⊙ 预览 |
|         |      |               | * 名称: 请输入名称              |                     |          |               |            |      |             |      |
|         |      | 服表名称          | * 报表类型: 〇 周期存储 〇 条件)     | 字譜 🔮 🔿 変化存储 🔮 💿 表达式 | 0        |               |            |      | 十新增汇总报表     | 十新增  |
| 論 数据汇总  | ×    | 10            | * 表达式:                   | ┉書■◎ 表达式自定义         | 支持"与" '  | '하 "비행        | 等逻辑        |      | ant i       |      |
| n GM中心  | ×    |               | * 2468 5-57 - 00/272468  |                     |          |               | -5-12-14   |      |             |      |
| ▲ 账号管理  | ~    |               | 满足表达式时执行                 | 行的操作                | Ũ        |               | - a-100    |      |             |      |
| 83 组织架构 | ~    |               | □ ID 名称 所                | 国领动 寄存器地址 数据类型      | 寄存器类型    | 读写类型          | 〒 新宿<br>漫作 |      |             | Ľ    |
| 民 运维管理  | ~    |               |                          | 留无题记录               |          |               |            |      |             |      |
| 路 扩展功能  | ×    |               | □ 金选 副除 目排序 >            |                     |          |               |            |      |             |      |
| @ 增值服务  | ~    |               |                          |                     |          |               |            |      |             |      |
|         |      |               |                          | 关闭 确定               |          |               |            |      |             |      |
|         |      |               |                          |                     |          |               |            |      |             |      |
|         |      |               |                          |                     |          |               |            |      |             |      |

#### 第五步:编辑组态画面

返回设备列表点击【组态编辑】,打开组态编辑窗口,这里的使用类似于组态软件的编辑,我们通过 组态控件将所要展示的画面和数据绘制出来。具体使用参见《EMCP 平台组态编辑说明》文档。

| EMC      | <b>一</b> 物 | 联网云平台                                     |               | ❷ 设备监控 ~   | · 总设备地图 国 | 后台管理 ⑦ 帮助          | E 消息 <sup>99+</sup> |
|----------|------------|-------------------------------------------|---------------|------------|-----------|--------------------|---------------------|
| ■ 设备中心   | ^          | < 返回 后台管理 / 设备中心 / E                      | G设备管理 / 编辑    |            |           |                    |                     |
| 设备管理     |            | <ol> <li>① 设备基本信息</li> <li>② 》</li> </ol> | J关、驱动管理 ③ 变量管 | 理 ④ 历史报表管理 | ⑤ 粗态管理    | 按钮切换组态。<br>可以选择列表/ | ,如不需要组态<br>展示       |
| 数据规则     |            |                                           |               |            |           |                    | 新增组态图               |
| 模块管理     |            | 请输入页面标题查询                                 | 搜索            |            |           | i                  | 列表 🔵 組态 🕇 茶加页面      |
| • EG设备管理 |            | 页面标题                                      | ž             | ð×高        | 页面类型      |                    | 操作                  |
| 网 法费由心   |            | 1 组态首页                                    | 1             | 920 × 1080 | 主页面       |                    | 🏾 点击编辑进入组态          |
|          |            | 一 子页面1                                    | 1             | 280 × 768  | 子页面       |                    | 编辑 删除               |
| 음 账号管理   | ~          | □ 子页面2                                    | 1             | 280 × 768  | 子页面       |                    | 編攝 删除               |
|          | ~          | □ 全选 删除 设                                 | 为主页面          |            |           | 共有3条 ,每页显示:10      | 条 < 1 > 前往 1 页      |
|          | ~          |                                           |               |            |           |                    |                     |
|          |            |                                           |               |            |           |                    |                     |
| 物联卡管理    | Ť          |                                           |               |            |           |                    |                     |
| 88风格管理   | × .        |                                           |               |            |           |                    |                     |

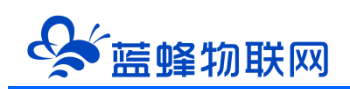

| 子页面1           |                                                                                                    | 菜单栏 | ▶沈祥 四保存 自意 | 除 ② 复制 🌓 粘贴 🛓 身入 | ▲ 导出 対齐 〜               | 移屋 ∨ ●撤销 | → 恢复 ▶ 页面屬性                                                                                                    |                       |
|----------------|----------------------------------------------------------------------------------------------------|-----|------------|------------------|-------------------------|----------|----------------------------------------------------------------------------------------------------|-----------------------|
| 工具栏            | *                                                                                                    | 200 | 300 40     | 500 600          | 700                     | 000 008  | 1000 1100                                                                                                    | Ettel 属性栏 》           |
| 基本形状           | >                                                                                                    |     |            | 编辑页              | 面                       |          |                                                                                                    | 按钮                    |
| 常用控件           | ~                                                                                                    | 11  |            |                  |                         |          |                                                                                                    | 操作: 2 设置点击事件          |
| 123            |                                                                                                    |     |            |                  |                         |          |                                                                                                    | 安全区: A C B C C D      |
| 数显框            | 按钮                                                                                                    |     |            | 100              |                         |          |                                                                                                    | 位置解除 创建               |
| А              |                                                                                                    | 10  | 手助进水阀2     |                  |                         | 1 100    |                                                                                                    | X: - 273 + Y: - 295 + |
| 文本             | 图片                                                                                                    |     |            | 50               |                         |          |                                                                                                    | 宽: - 145 + 高: - 88 +  |
| <b>米</b><br>动画 | <ol> <li>(1)</li> <li>(2)</li> <li>(2)</li></ol> |     | 0          |                  |                         | A STATE  |                                                                                                    | 超2年章: — 0 +           |
|                |                                                                                                    | 3   |            | 09:00 09:10 (    | )9:20 09:30 09:40 09:50 |          |                                                                                                    | 填充 使用图片 使用颜色          |
| 流动条            | 百分比填充                                                                                                    |     | OFF        | P                |                         |          |                                                                                                    | 图片: 选择图片              |
| 12-00          |                                                                                                    |     |            | 0                |                         |          |                                                                                                    | 翻转: ◎水平翻转 ●垂直翻转       |
| 系统时间           |                                                                                                    | -8  |            |                  |                         |          |                                                                                                    | 宽高比:保留 🚺 不保留          |
| WEIT AND AND   |                                                                                                    |     |            |                  |                         |          |                                                                                                    | 文本                    |
| 尚奴控件           | ,                                                                                                    |     |            |                  |                         |          |                                                                                                    | 文本:                   |
|                |                                                                                                    | 8   |            |                  |                         |          |                                                                                                    | 李体: B I U             |
| 丁旦栏            |                                                                                                    |     |            |                  |                         |          |                                                                                                    | 宋体 - 12 +             |
|                |                                                                                                    | 8   |            |                  |                         |          |                                                                                                    | 对齐: 🖻 主 🧧 🗧 😑         |
|                |                                                                                                    |     |            |                  |                         |          | ● 100% €                                                                                                    | 按下                    |
|                |                                                                                                    |     |            |                  |                         |          | And the second second se |                       |

## ≻结束/查看设备

点击【设备监控】→【设备监控】,点击设备即可打开数据监控。

| <b>EMC2</b> 物联网云 | 平台 | 212                                                                       | ♀ 设备监控 ~                                                                    | <b>丛</b> 设备地图 | ■ 后台管理  | ② 帮助   | E 満尽 |          |
|------------------|----|---------------------------------------------------------------------------|-----------------------------------------------------------------------------|---------------|---------|--------|------|----------|
|                  |    | X 提案<br>二次供水机组组态<br>状态: 在46 ,1  97%<br>地址:<br>备註: 展卵展示设备1号                | <ul> <li>三 列表展示</li> <li>83 分组展示</li> <li>図 运营中心</li> <li>図 EG设备</li> </ul> |               | ۵       | Q 筛选   |      | ▲ ■ 反馈与建 |
| XGX              |    | 锅炉监控组态<br>就态: 在线 ,1   88%<br>地址:<br>备社: 展架展示组态2号                          |                                                                             |               | ¢       | *      |      |          |
|                  |    | 智能水务<br>状态: 在线 ,1  85%<br>地址: Mandal, Selenge, Mongolia &<br>裔注: 展栄展示铝志3号 | 5.位置                                                                        |               | ¢       | *      |      |          |
|                  |    | 北湖大港自动控制系统<br>状态: 在线 ,1  58%<br>地址:                                       |                                                                             |               | ۵       | 숩      |      | 68       |
|                  |    |                                                                           | 共有34条,每页显示                                                                  | : 10张 〈 1     | 2 3 4 > | 前往 1 页 |      | *        |

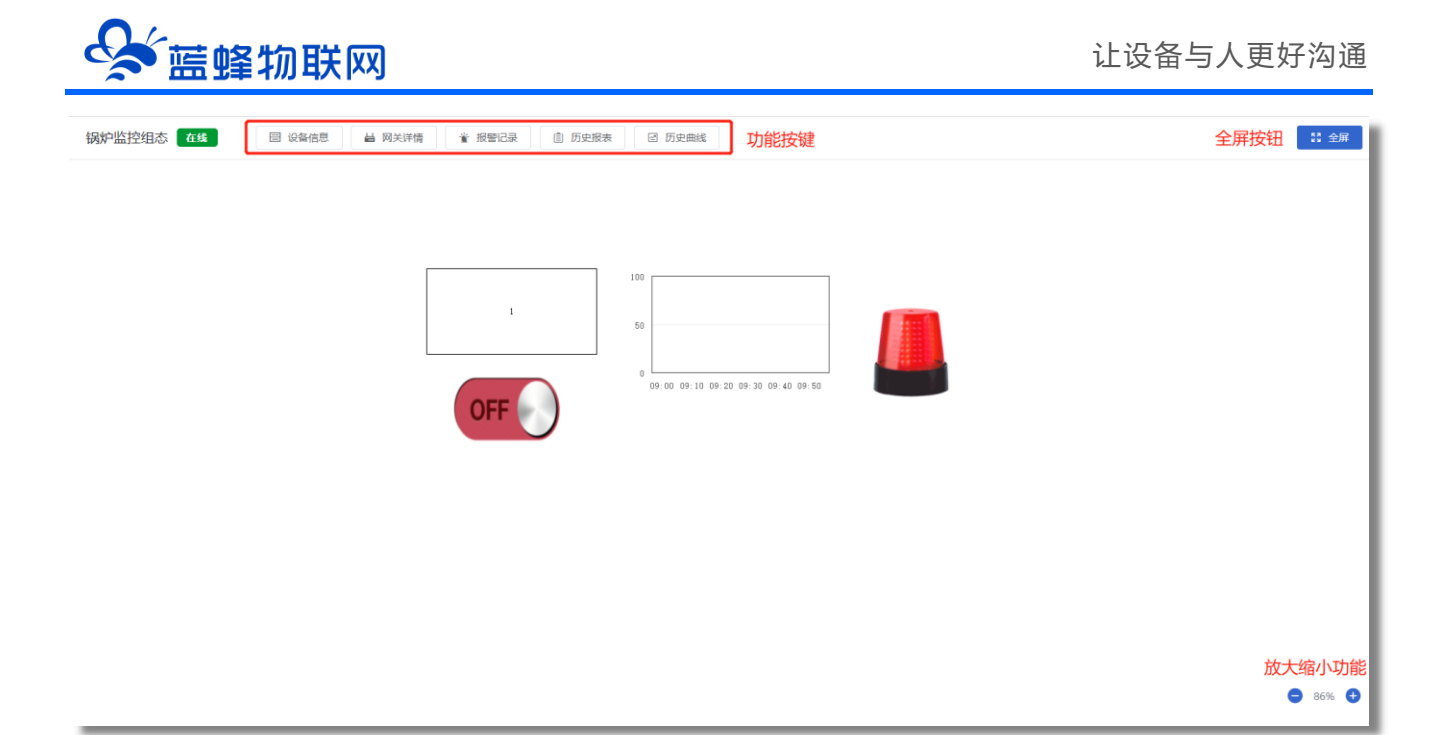

#### 十四、主要功能介绍

#### 14.1 远程上下载

EG30 网关有远程上下载程序的功能。使用此功能,可以通过网关远程给现场的下位机(PLC/触 摸屏)下载、监控程序,方便快捷,降低出差成本。

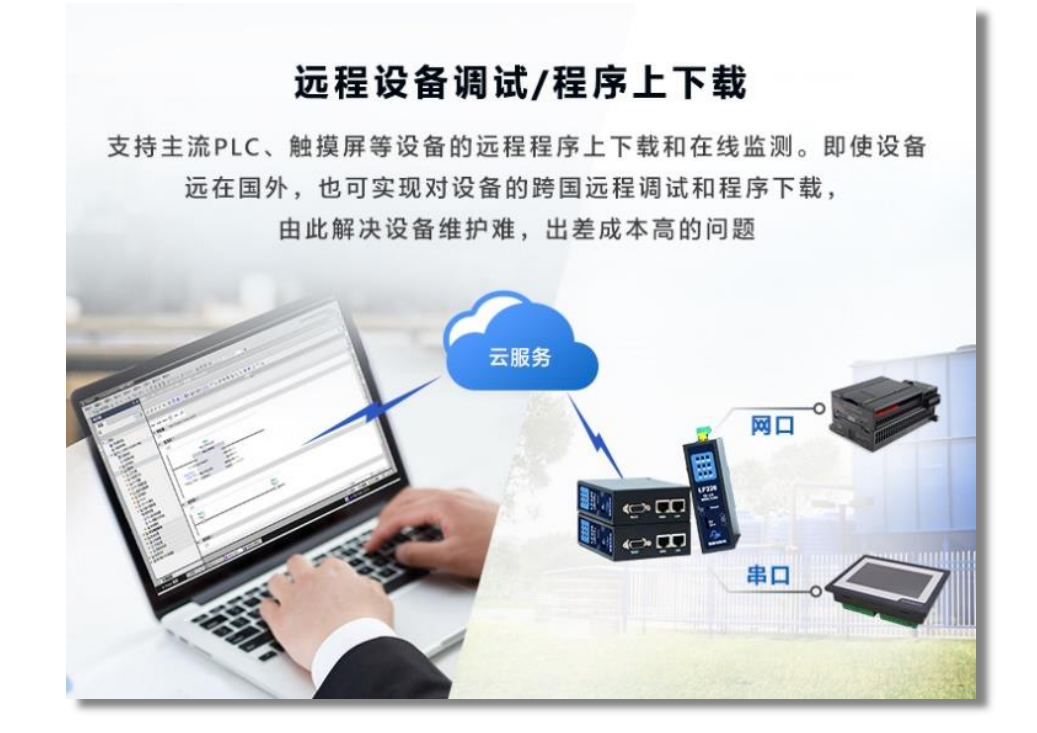

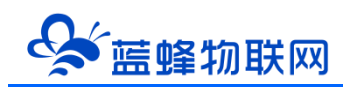

可访问蓝蜂官网(<u>www.lanfengkeji.com</u>),下载安装"蓝蜂虚拟网络工具"。如以前有下载安装过, 建议升级后再使用。以下操作需要软件版本为 3.0.X 以上。压缩包中含有包含有软件、具体的使用说明 书。

| 藍蜂物联网               | 首页 EMCP平台 智能硬作          | 牛 应用案例 资源        | 中心 商务合作     | 关于蓝蜂 | 体验云平台 <sup>net</sup><br>免费样机申请 |    |
|---------------------|-------------------------|------------------|-------------|------|--------------------------------|----|
| 当前位置: 首页 > 资源中心 > 资 | 料下载                     | 视频               | 文程          |      |                                |    |
| Q                   | 文件下载                    | 技术               | F册<br>下载  1 |      |                                |    |
| 软件工具安装包 2           | 蓝蜂MQTT远程配置工具V2.1.0完整版+但 | 5用说明(1).zip 帮助。  | 中心          |      | 117.46MB                       | 下载 |
| EG设备应用案例            | 虚拟网络工具适用EG系列网关和G        | CLC控制器)完整安装包.zip | 3           |      | 81.6MB                         | 下载 |
|                     | EMCP平台远程下载工具rar         |                  |             |      | 7.61MB                         | 下载 |

为保证能够正常安装与使用,请关闭各种安全软件与杀毒软件(360安全卫士、火绒等)。 右键安装包,选择"使用管理员权限运行",在弹出的安装地址默认安装,不建议修改默认安装地址。

#### 14.2 跨网段通讯

EG30 网关拥有多个 LAN 口, 自带交换机功能, 可以同时接入多台下位机 (PLC/触摸屏)。

支持跨网段通讯。即下位机设备的 IP 和 EG30 的 LAN 口地址不在同一网段,经过此处设置,即可实 现跨网段通讯,并采集下位机数据。可以实现下位机和 EG30 网关不在同一局域网内也可以数据传输的功 能。

| G              | OP & |                    |                |                   |                              | 国设备          | 當控                 | al 数据汇总  | <b>岛</b> 设备地                                         | 😐 后台管 | ⑦带                 | C 消息 <sup>99+)</sup>          | 음 test11             |
|----------------|------|--------------------|----------------|-------------------|------------------------------|--------------|--------------------|----------|------------------------------------------------------|-------|--------------------|-------------------------------|----------------------|
| 🖴 设备中心         |      | く返回 后台管理 / 设备の     | 心 / 设备管理 / 23  | 0124012501        |                              |              |                    |          |                                                      |       |                    |                               |                      |
| • 设备管理         |      | ① 设备基本信息           | ② 网关、蜜动管理      | ③ 查加              | 自管理 ③ 历史报表管理                 | ⑤ 組态管        | 视                  | ⑥ 脚本管理   |                                                      |       |                    |                               | ◎ 预范                 |
| 模板管理           |      | 驱动管理               |                | LAN口配置            |                              | ×            |                    |          |                                                      |       | 同关概况               |                               | o                    |
| 分相管理           |      | 驱动名称               | 全部通环           | 通讯口:              | LAN                          | × *          |                    | 1 🛛 🕬    |                                                      | ⊢新増   | SN病号: 2            | 30124012501                   |                      |
| an scaluzes    |      | 所属通讯口 🗢            | <b>8</b> 53374 | * ROXLANCIPALL:   | 192.168.0.113 网关当前所在网段的      | gip o        |                    | E LAN    | 配置 2<br>2 配置                                         |       | 型号标识:              | G30                           |                      |
| 合 账号管理         |      | ONBOARD            | lan<br>初始的     | * 子网编码:           | 255.255.255.0                |              | bus TCP<br>ඔබා     | ₩ RS48   | 5-1 配置<br>(明)(1)(1)(1)(1)(1)(1)(1)(1)(1)(1)(1)(1)(1) |       | 图件版本: N<br>联网方式: C | ·3.7.15<br>列网口                |                      |
| 80 (1999,1996) |      | RS232              | 232            | * 购买级:            | 14-03-03-83-92-92<br>田田 〇 田田 | 详细说明<br>回后方2 | bus RTU            | E01 K548 | 5-2 配置<br>编辑   删除                                    |       | 网关状态:<br>远程上下载:    | 在线                            |                      |
| 民 运维管理         |      | RS485-1<br>RS485-2 | 485-1<br>485-2 | 点击启用即<br>186网段(P: | 可开启跨网段功能<br>192.168.0.0      |              | bus RTU<br>bus RTU |          | 演編   删除<br>编辑   删除                                   |       | 晉注:<br>信息查询        |                               |                      |
| 路 扩展功能         |      |                    |                | * 子网通明:           | 255,255.0.0                  | 0            |                    |          |                                                      |       | 11 网头容量查;          | ● 联网信                         | 息查询                  |
| ☺ 増値服务         |      |                    |                | 下一跳网关:            | 192.168.0.1                  | 0<br>XRHER   |                    |          |                                                      |       | 网关管理               |                               |                      |
|                |      |                    |                |                   | 关闭 确定                        |              |                    |          |                                                      |       | ☆ 重启网关             | <ul> <li>         ·</li></ul> | 1 部除网关 1 PhileH0     |
|                |      | 4                  |                |                   |                              |              |                    |          |                                                      |       | to and the second  | 44 mHz/10748<br>② 清除数据        | wo #2#*81↓<br>器 更多功能 |

说明:

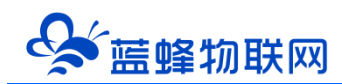

1、"目标网段 IP" 必须和"子网掩码"相对应,如不清楚请咨询网络管理员或蓝蜂工程师。

2、设置跨网段后,只能与目标网段的下位机进行数据通讯,且不能通过"虚拟网络工具"进行上传下载监控程序。

#### 14.3 数字量 DIDO 平台使用方法

EG30 网关自带 2 路 DI, 2 路 DO, 可直接用于外部设备的监控和控制, 使用方法如下:

#### 创建驱动

| GUD |                |                       |        |               |           | ■ 设备监控        | ai 数据汇总 | 2. 名设备          | 地 国 后台管          | ⑦ 帶              | □ 消息 <sup>99+</sup>           | 음 tilliá1 |
|-----|----------------|-----------------------|--------|---------------|-----------|---------------|---------|-----------------|------------------|------------------|-------------------------------|-----------|
|     | く返回 后台管理 / 没备の | 中心 / 设备管理 / 23012401; |        |               |           |               |         |                 |                  |                  |                               |           |
|     | ① 设备基本信息       | ② 两关、驱动管理             | 新增驱动   |               |           |               |         | ×               |                  |                  |                               | ◎預覧       |
|     | 驱动管理           |                       | 2      | 通讯口:          | 在下拉菜      | 单中选择"板载通讯口"   | ~       |                 |                  | 网关概况             |                               | o         |
|     |                | 全部通讯口 ∨               |        | 25 Th 67 Pro. |           | مندي عالم الم |         |                 | + 新増             | SN编号:            | 230124012501                  |           |
|     | MARENO \$      | 服动名称                  |        | 80.70110.09   | 1016/3555 | 名称目定又項与       |         | 操作              |                  | 设备模板:<br>季号标识:   | 绑定模板<br>EG30                  |           |
|     | LAN            | lan                   |        | * 品牌:         | 板載資源      | 不需要修改         |         | 10105582        | HIP.             | 固件版本:            | v3.7.15                       |           |
|     | ONBOARD        | 根親通讯口                 |        | * 聖号:         | 板載驱动      | 不需要修改         |         | 96948           | 1 #20+           | 联网方式: (<br>网关状态: |                               |           |
|     | RS232          | 232                   | * 最小采集 | (时间(ms):      | 1000      | 按需修改          |         | (1055)          | 1 899-           | 远程上下载:           | 美团                            |           |
|     | RS485-2        | 485-1                 | * 通讯等待 | 时间(ms):       | 1000      | 按需修改          |         | 99944<br>(1994) | 10593<br>  10593 | 备注:<br>信章奏询      |                               |           |
|     |                |                       |        |               | ▲ 問題      | 高级设置          |         |                 |                  |                  | 10 <b>1 1 1 1 1 1 1 1 1 1</b> |           |
|     |                |                       |        |               |           |               |         |                 |                  | 网关管理             |                               |           |
|     |                |                       |        |               | 关闭        | 确定            |         |                 |                  | ☆ 重印网头           |                               | 會 移動网头    |
|     |                |                       |        |               |           |               |         |                 |                  | \$ 恢复出厂          | △ 南线/断电                       | 95 85954L |
|     |                |                       |        |               |           |               |         |                 |                  | 2 基站定位           | 之 清除数据                        | 器 更多功能    |

#### 创建变量

| GUIG | P | RAZZE                                      |                    |         |       | 2 设备监    | 控 益数据汇  | 息 品设备地   | ▣ 后台管         | ⑦ 帝       | ۽ 1                    |
|------|---|--------------------------------------------|--------------------|---------|-------|----------|---------|----------|---------------|-----------|------------------------|
|      | ~ | く返回 后台管理 / 设备中心 / 设                        | 醫管理 / 230124012501 |         |       |          |         |          |               |           |                        |
|      |   | <ol> <li>① 设备基本信息</li> <li>② 网乡</li> </ol> | 新增变量               |         |       |          |         | ×        |               |           | ◎ 预览                   |
|      |   |                                            |                    |         |       |          |         |          |               |           |                        |
|      |   |                                            | 变量图片:              | +       |       |          |         |          | 数据汇总3         | 人得 出得 量线  | + 新增 ~                 |
|      | ~ | - 名称 #                                     | st #1              |         |       |          |         |          | Ballingiat () | 操作        | 1                      |
|      |   | 485-2 1                                    | * 仪表, PLC:         | 选择创建的板板 | する報知动 | * 支量名称:  | 开关1 白完  | ♡埴写      | R             | 编辑 招      | 5   35N   83N          |
|      | Ň | 485-1 1                                    |                    |         |       |          |         | ~~ 5     | FQ            | 編組   振    | 5   复制   删除            |
|      | ~ | 232 1                                      | 单位:                | 安屋单位    |       | * 寄存器类型: | DI1 选择想 | 要使用的点位名称 | EQ            | 編輯   授    | 音   复制   删除            |
|      |   | □ 板較通讯口                                    | * 数据类型:            | Bit位    |       | * 读写方式:  | DI1     | 口赤       | EQ            | 編輯   授    | e   9961   8094        |
|      |   | lan 1                                      |                    |         |       |          | DI2     | 7104     | EQ            | 編編   报    | 2   20 R   20 R   20 R |
|      | ~ |                                            |                    |         | •     | 显示高级设置   | D01     | 法定       | ###505        | 20餘/西 (1) | 新社 1 页                 |
|      |   | 224 A                                      |                    |         |       |          | DO2     | 读与       |               |           |                        |
|      |   |                                            |                    |         | 关闭    | 确定       |         |          |               |           |                        |
|      | ~ |                                            |                    |         |       |          |         |          | _             |           |                        |
| _    |   |                                            |                    |         |       |          |         |          |               |           |                        |

创建完成后,即可在前台监控界面对 DIDO 进行查看和控制。

同时,可以使用脚本功能,实现逻辑控制。详见《脚本使用说明》或《脚本功能》文档。

#### 十五、网关联网说明介绍

EG30 网关支持 4G、WIFI 和网线联网的方式登录平台,同时支持本地配置。本地配置中可修改固定 IP 上网、配置 WIFI 联网。下文对这部分进行说明。

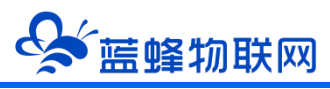

#### ※联网的注意事项

当使用 4G 联网时,需要使用物联卡或手机卡。由于政策要求,客户自备的物联卡(或 VPN 专卡) 需要联系运营商添加白名单(由我司出厂配的卡已经添加好白名单)。

#### IP 白名单如下:

| mom.lfemcp.com[47.95.217.96] (TCP)   | cdn.lfemcp.com[121.29.38.181] (HTTP) |
|--------------------------------------|--------------------------------------|
| vpn.lfemcp.com[39.106.137.220]( TCP) | www.queclocator.com                  |
| cn.ntp.org.cn[49.7.229.32](UDP)      | ntp.aliyun.com[203.107.6.88](UDP)    |
| ntp.ntsc.ac.cn [114.118.7.161](UDP)  | 0.pool.ntp.org[139.199.215.251](UDP) |

#### ※如何配置 WIFI 联网?

当现场可以使用 WIFI 联网时,需要进行 WIFI 联网设置,如不需要使用 WIFI,可以不配。 配网有两种方式,手机配网和电脑配网。

#### 方法一: 电脑网页端配置

步骤 1:用一条网线连接网关的 LAN 口和电脑网口,电脑和网关无需连接外网。

步骤 2: 网关上电 (12V 或 24V 电源),此时网关 9 个灯开始同时闪烁。等到停止闪烁后,按前面板的 Reload 按钮,1 秒后即可松开,成功后 LAN 灯快闪。

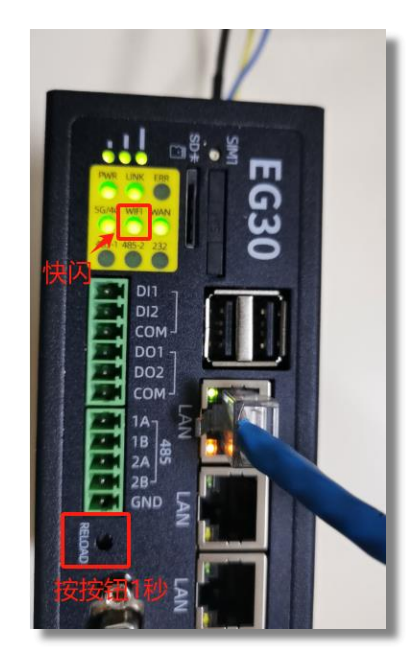

步骤 3:将电脑网卡的 IP 地址改为 192.168.88.xxx 网段,例如 192.168.88.100,修改完成后打开 浏览器,输入 **192.168.88.99**即可进入网关本地配置界面。

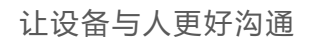

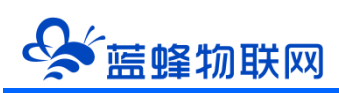

| 🖶 网头                         | 本地配置 | × +                  |                      |     | ~  | - | •  | × |
|------------------------------|------|----------------------|----------------------|-----|----|---|----|---|
| $\leftarrow \   \rightarrow$ | CΔ   | ▲ 不安全   192.168.88.9 | 9                    | ୍ ଜ | \$ | • | 更新 | Ð |
|                              | 🖶 🛛  | 列关本地配置               |                      |     |    |   |    |   |
| 問 网关                         | 信息   | 网关信息                 |                      |     |    |   |    | ^ |
| U WAI                        |      | 网关基本信息               |                      |     |    |   |    | I |
| WIR                          |      |                      |                      |     |    |   |    |   |
| e wu                         |      | SN编号:                | 230124011009         |     |    |   |    | I |
|                              |      | 系统版本:                | v1.0                 |     |    |   |    | I |
|                              |      | 应用版本:                | v3.7.14              |     |    |   |    | I |
|                              |      | LAN MAC:             | 14C9:CF:88:A9:84     |     |    |   |    | I |
|                              |      | WAN MAC:             | 14:C9:CF:C9:F1:98    |     |    |   |    | I |
|                              |      | WLAN MAC:            | 14:C9:CF:BAE2:BA     |     |    |   |    | I |
|                              |      | IMEI:                | 860987054456477      |     |    |   |    |   |
|                              |      | ICCID1:              | 898604F21023C1206751 |     |    |   |    |   |
|                              |      | ICCID2:              |                      |     |    |   |    |   |
|                              |      | 圆件板识:                | WFC0-0003K-RESE      |     |    |   |    |   |

电脑网卡可参考下图配置:

| 🔋 以太网 雇性                                                                                                    | Internet 协议版本 4 (TCP/IPv4) 屋性                              | ×   |
|----------------------------------------------------------------------------------------------------|------------------------------------------------------------|-----|
| 网络 共享                                                                                                    | 常规                                                         | 4   |
| 连接时使用:<br>🚽 Realtek PCIe FE Family Controller                                                                                     | 如果网络支持此功能,则可以获取自动指航的 IP 设置。否则,你需要从网<br>培养统管理员处获得适当的 IP 设置。 |     |
| 此连接使用下列项目(O):                                                                                                    | ○ 自动获得 IP 地址(Q)<br>● 使用下面的 IP 地址(S): 同一网段                  |     |
| ☑ 4 Microsoft 网络客户端 ☑ 4 Where Bridge Protocol                                                                                     | IP 地址(J): 192 . 168 . 88 . 100                             | H   |
| Microsoft 网络的文件和打印机共享                                                                                                    | 子网掩码( <u>U</u> ): 255.255.255.0                            | H   |
| <ul> <li>✓ ✓ ✓ ✓ ✓ ✓ ✓ ✓ <p< td=""><td>默认网关(D): 192.168.88.1</td><td>H</td></p<></li></ul>                                        | 默认网关(D): 192.168.88.1                                      | H   |
| <ul> <li>☑ Internet 协议版本 4 (TCP/IPv4)</li> <li>☑ Microsoft 网络适配器多路传送器协议</li> <li>☑ PROSINET IO protected (ACCM U.D.D.)</li> </ul> | ○ 自动获得 DNS 服务器地址( <u>B</u> )                               |     |
| <                                                                                                    | ●使用下面的 DNS 服务器地址(E):                                       | 1   |
| <b>安装(N)</b> 卸载(U)                                                                                                    |                                                            | . 8 |
| 描述                                                                                                    | 备用 DNS 服务器( <u>A</u> ): · · · ·                            |     |
| 传输控制协议/internet 协议。该协议是默认自于在不同的相互连接的网络上通信。                                                                                        | □退出时验证设置①                                                  |     |

步骤五:在右侧菜单栏中选择【WIFI 配置】,并输入需要连接的 WIFI 名称和密码。

| a.  |                         |                         |                    |   |  |
|-----|-------------------------|-------------------------|--------------------|---|--|
|     | WIFI配置                  |                         |                    |   |  |
| æ   |                         |                         |                    |   |  |
| z   | 温馨提示:                   |                         |                    |   |  |
| 兒園  | 1.网关只能连接WPA/WPA2-Per    | ionalfChone两种加密方式的WIFI  |                    |   |  |
| 配置  | 2.当选择WPA/WPA2-Personalt | 速时,请正确填写SSID和密码,否则网关无法连 | <b>安</b> 同/语       |   |  |
| 211 | 3.已剩何的阿米,请勿随意更改V        | //日参数, 西则可能会造成网外海线      |                    |   |  |
| ×   | *SSID:                  | EG21-Production         |                    | 7 |  |
|     | *加密方式:                  | WPA/WPA2-Personal       | ~                  |   |  |
|     | *密码:                    |                         | ) <sub>Pre</sub> f |   |  |
|     | L                       | (QF)                    |                    |   |  |
|     |                         | DH14                    |                    |   |  |

步骤六:点击保存,网关自动重启。修改完毕。

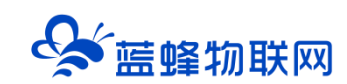

#### 方法二: 手机端配置

- 步骤一: 网关正常上电。
- 步骤二:上电 30 秒后,按 Reload 按钮,1 秒松开,此时可看到 EG30 面板 WIFI 灯快速闪烁。
- 步骤三:手机连接网关的无线 AP。AP 名称为"EG-序列号",密码为 12345678。

步骤四:打开任意浏览器,输入网址: 192.168.10.1。部分手机需要关闭手机数据流量。

| 中国移动 🚥 📽 加 🌾 加 🎅 45<br>中国电信 📷 🏭 🐂 刷 🛜 🔒                 | <b>≵ I⊡I</b> 81% <b>■</b> I 09:41 | 中國880 <b>00 4.11 4.11 ବି</b> , K/s <b>ବ \$ ♥ 1</b> 01 829 | 6 💷 09:34 | 中国彩动 009 (*.11) (*.11)<br>中国电信 009 (*.11) (*.11) | । ॡ: <sup>3,6</sup> <b>% ♀</b> ।[]। 82% (□) 09:34 |
|---------------------------------------------------------|-----------------------------------|-----------------------------------------------------------|-----------|--------------------------------------------------|---------------------------------------------------|
| $\leftarrow$ wlan                                       | ?                                 | ① 192.168.10.1/mobile.html                                | 0         | ③ 192.16                                         | 8.10.1/mobile.html                                |
| WLAN                                                    |                                   | 📥 网关本地配置                                                  |           | <                                                | WIFI配置                                            |
| 网络加速                                                    | 已关闭 >                             | 111 网关信息                                                  | >         | *SSID:                                           | EG21-Production                                   |
| 更多 WLAN 设置                                              | >                                 | ♥ WIFI配置 配置WIFI界面                                         | >         | *加密方式:                                           | WPA/WPA2-Personal                                 |
| 已连接 WLAN                                                |                                   | I WLAN设置                                                  | >         | *密码:                                             | ····· \                                           |
| LanFeng_5g<br>已连接                                       |                                   | 日 服务器配置                                                   | >         |                                                  | 确定                                                |
| 可用 WLAN                                                 |                                   | ☆ 重启网关                                                    | >         | 网关只能连持                                           | 妾WPA/WPA2-Personal和none两种加                        |
| <b>LanFeng</b><br>已保存,加密                                | <b></b>                           | 其余项可查看网关基本信息                                              | ļ         | 密方式的WII<br>时,请正确均<br>络。                          | FI,当选择WPA/WPA2-Personal加密<br>真写SSID和密码,否则网关无法连接网  |
| "EG-210422111002"<br><sup>加密</sup> 此为网关的AP <sup>2</sup> | 名称                                |                                                           |           |                                                  |                                                   |
| <b>Z</b><br>加密(可使用 WPS)                                 | <b></b>                           |                                                           |           | 根据现行填留                                           | 见场实际网络情况自<br>号WIFI参数即可                            |
| литас;                                                  |                                   |                                                           |           |                                                  |                                                   |
| 加密                                                      | <b></b>                           | $\leftarrow$ $\rightarrow$ $\bigtriangleup$ (i)           | :         | $\leftarrow$                                     | $\rightarrow$ $\bigcirc$ $\odot$ $\vdots$         |

步骤五:在打开界面中即可设置需要连接的 WIFI 信息。 步骤六:点击确定保存,网关自动重启。修改完毕。

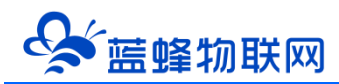

#### ※网关使用网线/WIFI 上网时,如何修改固定 IP?

适用环境:

1、有些现场需要做固定 IP 才能够上网。

2、交换机不能开启 DHCP 功能。

固定 IP 上网后, 网关是通过 WAN 口网线上网, 登录平台的, 需要修改 WAN 口 IP 地址。

打开【WAN 设置】界面,将 WAN 联网方式改为【手动获取】,此时所有选项都是空白的,需要手动 填写。完成后点击保存,重启即可。

IP 地址需要根据交换机实际分配的 IP 地址填写,其余选项需要和交换机设置一致。

| 🖶 网头本地配置     | x +                                   |    | ~ | - | σ  | × |
|--------------|---------------------------------------|----|---|---|----|---|
| ← → ℃ ☆ ▲ 不愛 | 安全  192.168.88.99                     | QÊ | ☆ |   | 更新 |   |
| 📥 网关本地       |                                       |    |   |   |    |   |
| 11 网关信息      | WANE                                  |    |   |   |    | Î |
| U WANIRE     |                                       |    |   |   |    |   |
| ● WIFI配置     | 温馨提示:<br>                             |    |   |   |    |   |
| e' WLANIRE   | 1.WANEER, /HTTERROGROULKRCIE/FRINKsie |    |   |   |    |   |
| 最劣器配置        | 21月98世纪国外周期被印度国际的98世。首称同时记行法正常和同      |    |   |   |    |   |
| C APN配置      | 3.已获得的保护、请你施想想的印刷社参数,否则可能任适应现于和说      |    |   |   |    |   |
| ☆ 重启网关       | "₩ΑΝΦ网灯式: ● 手动研究 ○ 自动研究               |    |   |   |    |   |
|              | 19882:                                |    |   |   |    |   |
|              | *790(mis):                            |    |   |   |    |   |
|              | ·RX:                                  |    |   |   |    |   |
|              | "DNS1:                                |    |   |   |    |   |
|              | "DNS2:                                |    |   |   |    |   |
|              | W(t)                                  |    |   | _ | _  |   |

注意:此处的所有配置需要和现场的交换机的网络设置适配,不能随便填写。建议和现场的网络管理员确认填写信息。

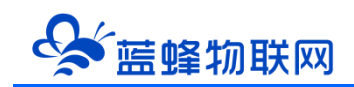

## 让设备与人更好沟通

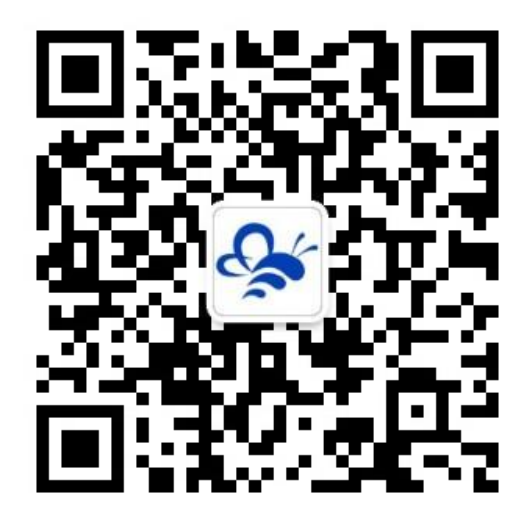

蓝蜂物联网(微信公众号)——请加关注

获取更多资料+视频+资讯

河北蓝蜂信息科技有限公司

公司电话: **0311-68025711** 

技术支持: 400-808-6168

官方网站: www.lanfengkeji.com